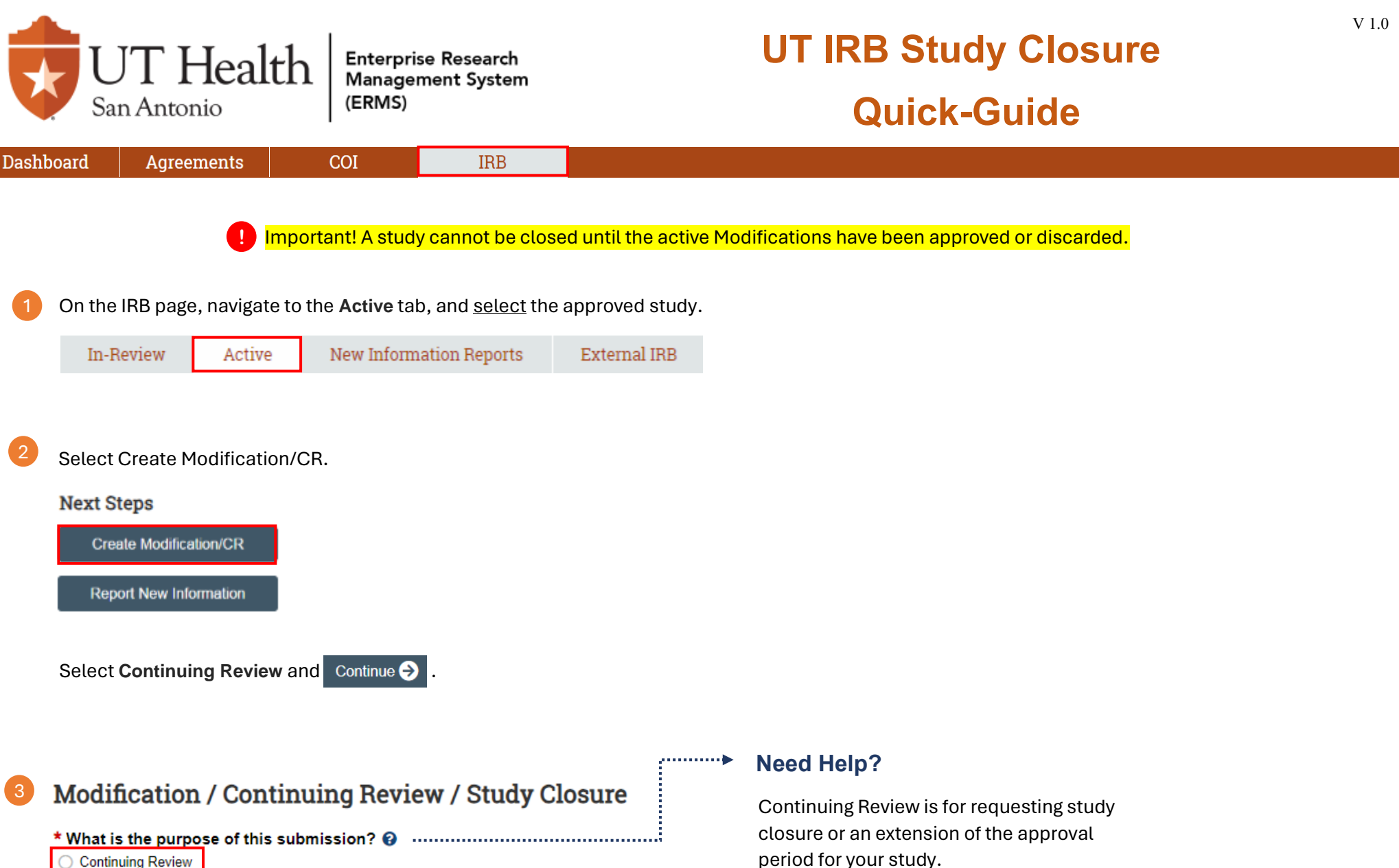

Continuing Review

Complete the Continuing Review / Study Closure Information page.

## Continuing Review / Study Closure Information

- 1. \* Specify enrollment totals at this investigator's sites: 😮
- 2. \* Specify enrollment totals at this investigator's sites since last continuing review:
- 3. \* Specify enrollment totals study-wide: @

The first four boxes must be with the Inactivation process.

- - All subjects have completed all study-related interventions OR not applicable (e.g. study did not include interventions, no subjects were enrolled)
  - Collection of private identifiable information is complete OR not applicable (no subjects were enrolled)
  - Analysis of private identifiable information is complete OR not applicable (no subjects were enrolled)
  - Remaining study activities are limited to data analysis
  - Study remains active only for long-term follow-up of subjects
  - 🚯 Important! If the first four research milestones above are complete, the study will be closed to discontinue IRB oversight.
- 5. ★ I acknowledge that this study will be closed: -----

Once the first four boxes are selected, the following

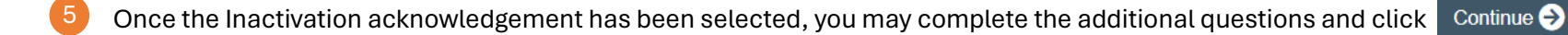

You may now click to complete your Inactivation request. You will then be directed to the Modification homepage. Finish

You may now A Submit your Inactivation request.

## Next Steps

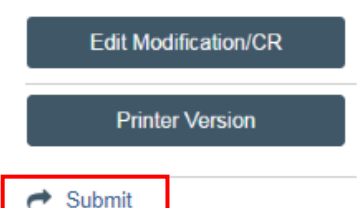